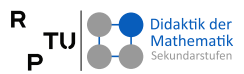

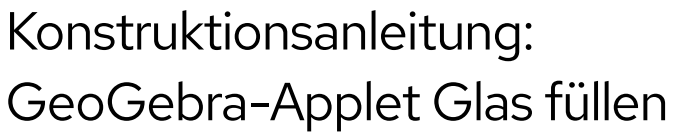

Fertige Lösung zum Vergleich: https://www.geogebra.org/m/enbdx8nz

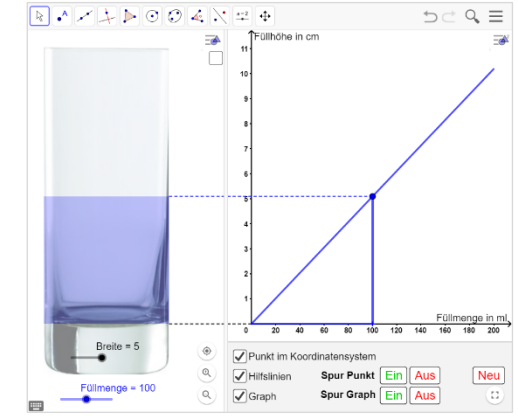

#### 1. Schieberegler erstellen

| <ul> <li>Auf das Schieberegler-Feld klicken<br/>und im Menü darunter Schieberegler<br/>auswählen.</li> <li>Anschließend mit der linken<br/>Maustaste dort in das Grafikfenster<br/>klicken, wo der Schieberegler<br/>erscheinen soll.</li> </ul>                                                                                                    | Image: Second second secon |
|----------------------------------------------------------------------------------------------------|----------------------------------------------------------------------------------------------------|
| <ul> <li>Im Feld Schieberegler einen Namen<br/>für den Schieberegler eingeben.<br/>(In unserem Fall "Breite", weil die Breite des<br/>Glases mit dem 1. Schieberegler eingestellt<br/>wird.)</li> <li>Unter Intervall das Minimum, das<br/>Maximum des Zahlenbereichs des<br/>Schiebereglers sowie die Schrittweite<br/>der Änderungen beim Ziehen am<br/>Schieberegler angeben.<br/>(In unserem Fall:<br/>min: 3; max: 5; Schrittweite 1)</li> <li>OK</li> </ul> | Schieberegler   Name   a = 1   Zahl   Winkel   Ganze Zahl   Intervall   Schieberegler   Animation   min:   max:   Schrittweite:   -5   5     OK   Abbrechen                                                                                                    |
| <ul> <li>Schieberegler mit der rechten<br/>Maustaste anklicken und Maustaste<br/>gerückt halten. → Positionierung des<br/>Schiebereglers möglich.</li> <li>Rechtsklick auf den Schieberegler<br/>→ Eigenschaften:<br/>Farbe, Ausrichtung, Dicke, Länge,<br/>können eingestellt werden.</li> </ul>                                                                                                    | a = 1<br>Zahl a                                                                                                    |

Erstellen Sie nun noch einen Schieberegler **Füllmenge** mit folgenden Einstellungen unter  $\rightarrow$  Einstellungen  $\rightarrow$  Schieberegler:

- min: 0; Max: 200 / ((5 / 2)<sup>2</sup> π) \* (Breite / 2)<sup>2</sup> π;
- Schrittweite: **20**; Horizontal; Farbe **blau**; Breite: **100** px

### 2. In der Werkzeugleiste den Mauszeiger auswählen (immer wiederholen)

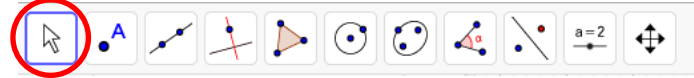

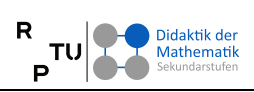

## 3. Bild einbinden

| S. Bha embinaen                                                                                                    |                                                                                                    |                                                                                                    |                                                                                                    |                                                                                                    |                                                                                                    |                                                                                                    |                                                |
|----------------------------------------------------------------------------------------------------|----------------------------------------------------------------------------------------------------|----------------------------------------------------------------------------------------------------|----------------------------------------------------------------------------------------------------|----------------------------------------------------------------------------------------------------|----------------------------------------------------------------------------------------------------|----------------------------------------------------------------------------------------------------|------------------------------------------------|
| <ul> <li>Auf das Schiebereglei<br/>und im Menü darunte<br/>auswählen.</li> </ul>                                                                                                    | -Feld klicken<br>er <b>Bild</b>                                                                                                    |                                                                                                    |                                                                                                    |                                                                                                    | AB<br>Co<br>a=<br>AB<br>Co<br>a=<br>a=<br>AB                                                                               | 2 Schiebere<br>2 Schiebere<br>3 Bild<br>3 Schaltfläc<br>6 Kontrollkå<br>1 Eingabefe                                                   | sgler<br>he<br>ästchen                         |
| <ul> <li>Im Feld <b>Bild</b> "Datei au<br/>anklicken und die Bild<br/>eigenen Rechner such<br/>anklicken.<br/>(In unserem Fall das Bild s</li> <li>OK</li> </ul>                                                                                                    | ıswählen"<br>Idatei auf dem<br>nen und<br>aftglas.jpg.)                                                                                                    |                                                                                                    | Bild<br>Datei<br>Webcam                                                                                                | i auswählen Keine                                                                                        | ausgewählt                                                                                                    | chen                                                                                                    |                                                |
| <ul> <li>Es erscheinen Punkter<br/>Ecken links und recht<br/>Mit diesen Punkten lä<br/>positionieren und in s<br/>Ausrichtung veränder</li> <li>Rechtsklick auf das Bi<br/>→ Einstellungen<br/>→ Farbe → Deckkraft<br/>→ Position</li> <li>Man kann die drei Eck<br/>© Eckpunkt 1: links u</li> <li>Eckpunkt 2: rechts</li> <li>Eckpunkt 4: links o<br/>zur Positionierung, Gr<br/>und, über den Eckpur<br/>Änderung des Seitenv<br/>Bilds nutzen.</li> </ul> | an den beiden<br>s unten am Bild.<br>isst sich das Bild<br>eeiner<br>m.<br>Id<br>s <b>50</b><br>kpunkte<br>nten<br>unten<br>ben<br>rößenänderung<br>nkt 4, auch zur<br>verhältnisses des                                                                                                    |                                                                                                    |                                                                                                    |                                                                                                    | Grundeinstellunge<br>Position Erweit<br>Eckpunkt 1: A<br>Eckpunkt 2: B<br>Eckpunkt 4:<br>Absolute Posit<br>Bild zentrieren | n Farbe Dar<br>art Skripting                                                                                                    | xtellung ×<br>∧ =<br>N                         |
| <ul> <li>Eckpunkt 1 (Punkt A)<br/>einstellungen → Defin</li> <li>Eckpunkt 2 (Punkt B)<br/>einstellungen → Defin<br/>Lage von A und dem S</li> <li>Einen Punkt C auf die<br/>tem Mausklick auf ein<br/>(vgl. Abbildung rechts</li> <li>Rechter Mausklick au<br/>Down-Menü auswähl</li> <li>Höhe des Glases durc</li> <li>Inneren Boden des Gilegen</li> </ul>                                                                                                  | mit rechtem Maus<br>ition $\rightarrow$ <b>Punkt(yA</b><br>mit rechtem Maus<br>ition $\rightarrow$ (x(A)+Bre<br>Schieberegler <i>Breit</i><br>y-Achse setzen. Ko<br>he leere Stelle im G<br>sichtbar machen<br>f das Bild $\rightarrow$ Einste<br>en.<br>h Ziehen am Punk<br>ases durch ziehen | sklick → Eins<br>chse) an die<br>sklick → Eins<br>ite,y(A)) in A<br>te festlegen.<br>oordinatena<br>Grafik-Fenste<br>d<br>ellungen → P<br>t C einsteller<br>am Punkt A | tellungen ·<br>y-Achse bi<br>tellungen ·<br>Abhängigke<br>chsen dazu<br>er → Graph<br>osition → I<br>n.<br>auf die x-A | → Grund-<br>inden.<br>→ Grund-<br>eit von der<br>u mit rech-<br>nik → Achse<br>Eckpunkt 4<br>Achse des H | en C au<br>Koordin                                                                                                    | rafik<br>Achsen<br>Koordinaten<br>Navigationsl<br>se : yAchse<br>oom<br>Ule Objekte a<br>tandard-Ansi<br>irafik<br>s dem [<br>atensys | ngitter<br>leiste<br>inzeigen<br>icht<br>Drop- |

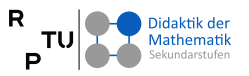

# 4. Rechteck konstruieren, das die Flüssigkeit im Glas darstellt

- Eingabezeile einblenden Oben rechts auf  $\equiv$  klicken und dann  $\rightarrow$  Ansicht  $\rightarrow$  Eingabezeile
- Funktion f
  ür die F
  üllh
  öhe in Abh
  ängigkeit von der F
  üllmenge wie folgt in die Eingabezeile eingeben:
  - Füllhöhe(Füllmenge) = Füllmenge / ((Breite/2)^2 \* pi)
- Die vier Eckpunkte des Rechtecks nacheinander wie folgt in die Eingabezeile eintippen:
  - D = (0,0)
  - E = (x(D) + Breite, y(D))
  - F = (x(E), y(E) + Füllhöhe(Füllmenge))
  - G = (x(D), y(D) + Füllhöhe(Füllmenge))
- Das Rechteck wie folgt in die Eingabezeile eingeben:
  - Vieleck(D, E, F, G)
- Rechteck mit der rechten Maustaste anklicken. → Einstellungen
   → Darstellung → Farbe blau → Deckkraft 40
   → Erweitert → Diverses → Ebene 0
- Bild des Glases mit der rechten Maustaste anklicken.
   → Einstellungen → Erweitert → Diverses → Ebene 1
   Damit liegt die Fläche hinter dem halbtransparenten Bild des Glases uns scheint durchzuscheinen.

## 5. Fenster Grafik 2 einblenden

- Wenn neben einer Situation auch ein Funktionsgraph dargestellt werden soll, dann empfiehlt es sich immer **mit dem zweiten Grafik-Fenster (Grafik 2)** zu **arbeiten**.
- Achtung: Anzeige der Objekte im richtigen Grafik-Fenster
   Sobald zwei Grafik-Fenster eingeblendet sind, muss bei jedem neuen Element darauf geachtet werden, dass es im richtigen Fenster angezeigt wird. Sollte ein Objekt (z. B. ein Punkt) einmal im falschen Fenster angezeigt werden, kann man das wie folgt korrigieren:
   → Objekt mit rechter Maustaste anklicken → Einstellungen → Erweitert → Anzeigen in → das bzw. mehrere gewünschte Fenster auswählen

| · dus bew. memere ge      |                   |                                                                                                    |
|---------------------------|-------------------|----------------------------------------------------------------------------------------------------|
| Menü öffnen (oben rechts) | Ansicht auswählen | Grafik 2 auswählen                                                                                                    |
|                           | < Teilen          | Ansicht                                                                                                    |
|                           | Herunterladen als | ∧ □Algebra                                                                                                    |
|                           | 🖶 Druckvorschau   | x= CAS                                                                                                    |
|                           |                   | 🖌 🗹 Grafik                                                                                                    |
|                           | Perspektiven      | identity description of the second second s |
|                           | Ansicht           | 🛦 🔲 3D Grafik                                                                                                    |
|                           | Einstellungen     | 🕂 🗆 Tabelle                                                                                                    |

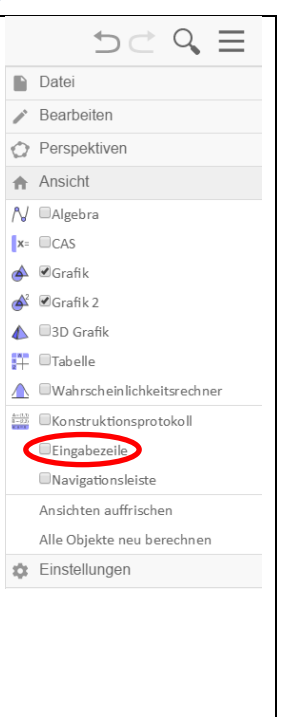

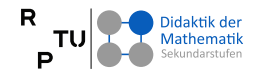

#### P Kiserslauten Landau

R

# 6. Koordinatensystem einrichten

- Wenn neben einer Situation auch ein Funktionsgraph dargestellt werden soll, dann empfiehlt es sich immer mit dem zweiten Grafik-Fenster (Grafik 2) zu arbeiten. Achtung: Anzeige der Objekte im richtigen Grafik-Fenster Sobald zwei Grafik-Fenster eingeblendet sind, muss bei jedem neuen Element darauf geachtet werden, dass es im richtigen Fenster angezeigt wird. Sollte ein Objekt (z. B. ein Punkt) einmal im falschen Fenster angezeigt werden, kann man das wie folgt korrigieren:  $\rightarrow$  Objekt mit rechter Maustaste anklicken  $\rightarrow$  Einstellungen  $\rightarrow$  Erweitert  $\rightarrow$  Anzeigen in → das bzw. mehrere gewünschte Fenster auswählen Grafik 2 einblenden Oben rechts auf  $\equiv$  klicken und dann  $\rightarrow$  Ansicht  $\rightarrow$  Grafik 2 Koordinatenachsen einblenden Rechtem Mausklick auf eine leere Stelle im Grafik 2-Fenster  $\rightarrow$  Graphik 2  $\rightarrow$  Achsen Achsen Formatieren Rechtem Mausklick auf eine leere Stelle im Grafik 2-Fenster  $\rightarrow$  Graphik 2  $\rightarrow$  Grafik  $\rightarrow$  xAchse  $\rightarrow$  Nur positive Achse → Beschriftung → Füllmenge in ml  $\rightarrow$  yAchse  $\rightarrow$  Nur positive Achse → Beschriftung → Füllhöhe in cm x-Achse skalieren  $\rightarrow$  Strg - Taste gedrückt halten und → mit gedrückter linker Maustaste an der x-Achse ziehen, bis die Achseneinteilungen in 20er Schritten erfolgt, also 0, 20, 40, ..., 200.
- X-Achse mit Unterkante des "Flüssigkeitsrechtecks auf eine Höhe bringen und links im Fenster Grafik 2 ausrichten. → Mit linker Maustaste in das Fenster Grafik 2 klicken → mit gedrückter linker Maustaste ziehen.

# 7. Füllhöhe(Füllmenge)-Graphen in Koordinatensystem einzeichnen

In das Fenster Grafik 2 klicken, damit die im Folgenden konstruierten Elemente dort ausgegeben werden. Folgende Punkte nacheinander wie folgt in die Eingabezeile eintippen: ○ J = (0,0) • ML = (Füllmenge, 0) • FH = (Füllmenge, Füllhöhe(Füllmenge)) Folgende Strecken nacheinander wie folgt in die Eingabezeile eintippen: • Strecke(J, ML) Strecke(ML, FH) Graph der Funktion Füllhöhe(Füllmenge) als Ortslinie ausgeben: – Senkrechte Gerade • Auf den Knopf "**Ortslinie**" klicken (vgl. 📁 Parallele Gerade die Abbildung rechts) und Mittelsenkrechte anschließend nacheinander den Punkt Winkelhalbierende FH und den Schieberegler Füllmenge anklicken. 🖉 Tangenten Die entstehende Ortslinie mit der  $\cap$ Polare oder konjugierter Durchmesser rechten Maustaste anklicken und Regressionsgerade unter  $\rightarrow$  Einstellungen  $\rightarrow$  Name den 太 Ortslinie Namen in Funktionsgraph ändern.

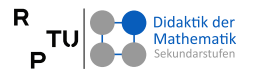

# 8. Verbindungslinien zwischen den Graphikfenstern einzeichnen

- Um die Füllsituation im linken Fenster Grafik und den Funktionsgraph im rechten Fenster Grafik 2 besser zueinander in Beziehung setzen zu können, werden nun Verbindungslinien zwischen korrespondierenden Größen eingezeichnet.
- Dies geschieht dadurch, dass im Folgenden in beiden Fenstern geeignete Halbgeraden (bzw. Strahlen) eingezeichnet werden.

• Dazu folgende Punkte und Halbgeraden (Strahlen) nacheinander, nach dem Klicken in das richtige Fenster, in die Eingabezeile eintippen:

Fenster Graph (links)

- H = (x(E) + 1, y(E))
- Strahl(E, H)
- I = (x(F) + 1, y(F))
- Strahl(F, I) → Rechtsklick → Einstellungen → Farbe blau → Linienart  $\square$
- Fenster Graph 2 (rechts)
  - K = (-15, y(J))
  - Strahl(J, K)
  - L = (-15, y(FH))
  - Strahl(FH, L)  $\rightarrow$  Rechtsklick  $\rightarrow$  Einstellungen  $\rightarrow$  Farbe blau  $\rightarrow$  Linienart  $\square$
- Mit der linken Maustaste auf eine frei Stelle im Fenster **Grafik 2** klicken und bei gedrückter linker Maustaste das Koordinatensystem so verschieben, dass die Halbgeraden im Fenster **Grafik** und **Grafik 2** optisch Verlängerungen voneinander sind. Dies gelingt besser, wenn der Schieberegler **Füllmenge** z. B. auf **80** ml eingestellt ist.

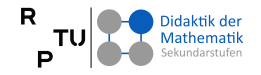

#### 9. Kontrollkästchen nutzen Um nur zweitwese benötigte Objekte $\Bbbk \bullet^{\mathsf{A}} \star^{\mathsf{a}} \stackrel{\mathsf{b}}{\to} \bigcirc \bigcirc \bigcirc \checkmark \bullet \stackrel{\mathsf{a}}{\to} \stackrel{\mathsf{a}}{\to} \stackrel{\mathsf{a}} \stackrel{\mathsf{a}}{\to} \stackrel{\mathsf{a}}{\to} \stackrel{\mathsf{a}}{\to} \stackrel{\mathsf{$ ← ein- und ausblenden zu können. werden Kontrollkästchen genutzt. a=2 Schieberegler Auf das Schieberegler-Feld klicken und ABC Text im Menü darunter Kontrollkästchen Bild auswählen. OK Schaltfläche Anschließend mit der linken Maus-✓ Sontrollkästchen taste dort in das Grafikfenster (hier Grafik 2) klicken, wo das a=1 Eingabefeld Kontrollkästchen erscheinen soll. Im sich offnenden Menü Kontrollkästchen (vgl. die Kontrollkästchen Abbildung) zunächst eine Beschriftung einfügen und Beschriftung: anschließend im darunterliegenden Drop-Down-Menü (kleinen Pfeil nach unten ganz rechts anklicken) die Objekte der Konstruktion auswählen, die durch das Objekte in der Konstruktion oder aus der Liste au Kontrollkästchen ein- und ausgeblendet werden sollen. OK ÷ OK <u>Abbrechen</u> Kontrollkästchen Punkt im Koordinatensvstem Beschriftung Punkt im Koordinatensystem eingeben. 0 Folgende Objekte der Konstruktion auswählen: 0 Punkt ML **Punkt FH** Strecke(J, ML) Strecke(ML, FH) Kontrollkästchen Hilfslinien Beschriftung Hilfslinien eingeben. 0 Folgende Objekte der Konstruktion auswählen: 0 Strahl(E, H) Strahl(F, I) Strahl(J, K) . Strahl(FH, L) Kontrollkästchen Graph Beschriftung Graph eingeben. 0 Folgende Objekte der Konstruktion auswählen: 0 **Ortslinie Funktionsgraph** • Kontrollkästchen Konstruktionselemente Beschriftung Konstruktionselemente eingeben. 0 Folgende Objekte der Konstruktion auswählen: 0 Punkte A bis L (aber nicht die Punkte FH und ML) Wichtige Hinweise zu Kontrollkästchen: Es reicht bei einem Kontrollkästchen nicht aus, nur die Beschriftung anzupassen (z.B. Konstruktionselemente), denn das ist nur der Text, der beim Kontrollkästchen angezeigt wird. Auf das Kontrollkästchen kann nur über dessen Namen per Befehl zugegriffen werden. Empfehlung: Wählen Sie denselben Namen für das Objekt "Kontrollkästchen", den Sie auch für die Beschriftung verwendet haben (im Beispiel Konstruktionselemente).

TU Rheinlar

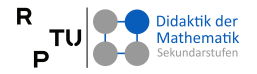

# 10. Eingabefeld für "Startfüllhöhe"

Um ein Eingabefeld nutzen zu  $\Bbbk \bullet^{\mathsf{A}} \swarrow \overset{}{\downarrow} \blacktriangleright \odot \odot \overset{}{\bullet} \overset{}{\bullet} \overset{}{,} \overset{*=2}{\overset{*=2}{\overset{}}} \Leftrightarrow$ 5 können, in das Werte über die Tastatur eingegeben werden können, a=2 Schieberegler muss zunächst ein Zahlenobjekt ABC Text erstellt werden, dem diese Bild eingegebenen Werte dann zugeordnet OK Schaltfläche werden. Zahlenobjekt mit folgendem Befehl in ✓ Sontrollkästchen die Eingabezeile eingeben: a=1 Eingabefeld • Starthöhe = 0 Auf das Schieberegler-Feld klicken und im Menü darunter Eingabefeld auswählen. Anschließend mit der linken Maustaste dort in das Grafikfenster (hier Grafik) klicken, wo das Kontrollkästchen erscheinen soll. Im sich offnenden Menü Eingabefeld • Eingabefeld (vgl. die Abbildung) zunächst eine Beschriftung (hier Startfüllhöhe) Beschriftung: einfügen und anschließend im darunterliegenden Drop-Down-Menü Verbundenes Objekt: (kleinen Pfeil nach unten ganz rechts anklicken) das eben erstellte Zahlobjekt (hier Starthöhe) auswählen, dem über Abbrechen das Eingabefeld ein Zahlenwert zugewiesen werden soll ОК Rechts-Klick auf Eingabefeld  $\rightarrow$  Einstellungen  $\rightarrow$  Darstellung → Eingabefeldlänge: 1 (So können nur einstellige Zahlen eigegeben werden.) Hinweise: • Mit der Option Startfüllhöhe beginnt das Befüllen des Glases nicht mit einem leeren Glas, sondern mit einem teilbefüllten Glas. Dementsprechend ist der zugrundeliegende funktionale Zusammenhang nicht mehr proportional sondern linear. Dementsprechend muss der Summand "+ Startfüllhöhe" in den Funktionsterm auf Seite 2 beim Punkt 4. aufgenommen werden: Füllhöhe(Füllmenge) = Füllmenge / ((Breite/2)^2 \* pi) + Startfüllhöhe

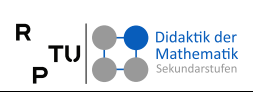

# 11. Schaltfläche und GeoGebra-Skript

|   |                                                              | P                                |                               |                     |
|---|--------------------------------------------------------------|----------------------------------|-------------------------------|---------------------|
| ٠ | Mit einer <b>Schaltfläche</b> lassen s                       | ich 🛛 🕞 🔺 🛌                      |                               |                     |
|   | Mausklick ausführen. Dies erla                               | ubt in                           |                               | a=2 Schieberegler   |
|   | gewissen Grenzen eine                                        |                                  |                               | ABC Text            |
|   | Programmierung mit GeoGebr                                   | a.                               |                               |                     |
| ٠ | Auf das Schieberegler-Feld klic                              | ken                              |                               |                     |
|   | und im Menü darunter Schaltf                                 | läche                            |                               | OK Schaltfläche     |
|   | auswählen.                                                   |                                  |                               | ✓ Kontrollkästchen  |
| ٠ | Anschließend mit der linken M                                | aus-                             |                               | a=1 Eingabefeld     |
|   | taste dort in das Grafikfenster                              | (hier                            |                               |                     |
|   | Grafik 2) klicken, wo die Schalt                             | fläche erscheinen soll.          |                               |                     |
| • | Im sich offnenden Menü Schal                                 | tfläche (vgl. die                | Schaltfläche                  |                     |
|   | Abbildung) zunächst eine Besc                                | hriftung (hier                   | Beschriftung:                 |                     |
|   | Startfüllhöhe) einfügen und an                               | schließend im                    |                               |                     |
|   | darunterliegenden Feld <b>GeoG</b> e                         | ebra Skript die                  | GeoGebra Skript:              |                     |
|   | gewunschten Skript-Befenie ei                                | ntragen. Dabei pro               |                               |                     |
|   | Bereni eine zeile verwenden.                                 |                                  |                               |                     |
| • |                                                              |                                  |                               |                     |
| • | Parbe, Groise und Lage von Bu                                | fläche -> Einstellungen          |                               |                     |
|   | $\rightarrow$ Earbe $\rightarrow$ Darstellung                |                                  |                               | h                   |
|   | $\rightarrow$ Rechts-Klick auf Butto                         | ó<br>n rechte Maustaste          |                               | OK <u>Abbrechen</u> |
|   | gedrückt halten und d                                        | ie Maus hewegen                  |                               |                     |
|   | $\rightarrow$ Button kann positio                            | niert werden.                    |                               |                     |
| • | Im Folgenden werden fünf Sch                                 | altflächen erstellt. Dabei       | wird ieweils der Nam          | ne der              |
|   | Schaltfläche (Dieser muss nach                               | dem Erstellen über das l         | Kontextmenü eingege           | ebene               |
|   | werden.) eine kurze Beschreib                                | ung ihres Zwecks, die Bes        | <i>chriftung</i> – also der T | ext, der auf        |
|   | der Schaltfläche steht – und na                              | atürlich die einzugebende        | en GeoGebra Skript Be         | efehle              |
|   | angegeben.                                                   | C C                              |                               | -                   |
| ٠ | SpurPunktEin                                                 |                                  |                               |                     |
|   | <ul> <li>Mit dieser Schaltfläche<br/>opposchalten</li> </ul> | e wird die Spur des Punkt        | es FH, der den Graph          | en erzeugt,         |
|   |                                                              | Fin                              |                               |                     |
|   | <ul> <li>GeoGebra Skrint:</li> </ul>                         | SetzeSour[FH true]               |                               |                     |
| • | SpurPunktAus                                                 |                                  |                               |                     |
|   | Mit dieser Schaltfläche wird di                              | e Spur des Punktes FH. de        | er den Graphen erzeu          | ıgt.                |
|   | ausgeschalten und alle bisher                                | erzeugten Spuren gelösch         | nt.                           | 0.7                 |
|   | <ul> <li>Beschriftung:</li> </ul>                            | Aus                              |                               |                     |
|   | <ul> <li>GeoGebra Skript:</li> </ul>                         | SetzeSpur[FH,false]              |                               |                     |
|   |                                                              | ZoomIn[1]                        |                               |                     |
| ٠ | SpurGraphEin                                                 |                                  |                               |                     |
|   | Mit dieser Schaltfläche wird di                              | e Spur des <b>Funktionsgra</b> p | ohen eingeschalten.           |                     |
|   | <ul> <li>Beschriftung:</li> </ul>                            | Ein                              |                               |                     |
|   | <ul> <li>GeoGebra Skript:</li> </ul>                         | SetzeSpur[Funktionsgra           | aph,true]                     |                     |
| • | SpurPunktAus                                                 |                                  |                               |                     |
|   | Mit dieser Schaltfläche wird di                              | e Spur des <b>Funktionsgrap</b>  | ohen ausgeschalten u          | nd alle bisher      |
|   | erzeugten Spuren gelöscht.                                   |                                  |                               |                     |
|   | • Beschriftung:                                              | Aus                              |                               |                     |
|   | <ul> <li>GeoGebra Skript:</li> </ul>                         | SetzeSpur[Funktionsgra           | aph,false]                    |                     |
|   |                                                              | 700mln[1]                        |                               |                     |

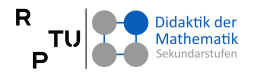

5

a=2 Schieberegler

OK Schaltfläche

a=1 Eingabefeld

✓ Sontrollkästchen

ABC Text

Bild

| ٠ | Neu     |                        |                                                             |
|---|---------|------------------------|-------------------------------------------------------------|
|   | Mit die | eser Schaltfläche werd | en alle Kontrollkästchen zurückgesetzt, alle Spuren ausge-  |
|   | schalte | en und gelöscht sowie  | die Schieberegler Breite auf 5 und Füllmenge auf 0 gesetzt. |
|   | 0       | Beschriftung:          | Neu                                                         |
|   | 0       | GeoGebra Skript:       | Breite=5                                                    |
|   |         |                        | Füllmenge=0                                                 |
|   |         |                        | Zoomin[1]                                                   |
|   |         |                        | SetzeWert[Graph,false]                                      |
|   |         |                        | SetzeWert[Hilfslinien,false]                                |
|   |         |                        | SetzeWert[Punkt,false]                                      |
|   |         |                        | SetzeWert[Konstruktionselemente,false]                      |

#### 12. Textfeld einfügen

- Über Textfelder lassen sich beliebige Texte und Beschriftungen in GeoGebra einfügen.
- Auf das Schieberegler-Feld klicken und im Menü darunter **Text** auswählen.
- Anschließend mit der linken Maustaste dort in das Grafikfenster (hier Grafik 2) klicken, wo die Schaltfläche erscheinen soll. Man kann aber auch einen Punkt anklicken. An diesen Punkt ist das Textfe
- Im sich offnenden Menü Text (vgl. die Abbildung) kann der gewünschte Text direkt eingegeben werden.
- OK
- Es gibt eine ganze Reihe von interessanten Möglichkeiten zur Gestaltung der Texte und zur Einbindung von dynamischen Zahlenwerten aus der GeoGebra-Datei. Bei Interesse dazu näheres mündlich im Workshop.

| F      | K              | Serifen-Schrift                                                                                                    | LaTeX Formel |
|--------|----------------|----------------------------------------------------------------------------------------------------|--------------|
|        |                |                                                                                                    |              |
|        |                |                                                                                                    |              |
|        |                |                                                                                                    |              |
| Erw    | eitert         |                                                                                                    |              |
| Vorscl | eitert         | Δ     Δ     Δ | K Forme I    |
| Vorsch | eitert         | <b>Ο</b> αβγ LaTe                                                                                                    | K Forme I    |
| Vorscl | eitert         | Δ αβγ LaTe     Δ     Δ    | K Forme I    |
| Vorsch | reitert<br>hau | Δ                                                                                                    | K Forme I    |
| Vorscl | reitert<br>hau | Δ                                                                                                    | K Forme I    |

A → → D ⊙ Q 4 : = +